## **APPEON®**

# トライアルライセンスアクティベーションガイド

Appeon<sup>®</sup> PowerBuilder<sup>®</sup> 2017 R2 FOR WINDOWS

#### DOCUMENT ID: DC48778-01-1700-01

#### LAST REVISED: January 22, 2018

Copyright © 2018 by Appeon Limited. All rights reserved.

This publication pertains to Appeon software and to any subsequent release until otherwise indicated in new editions or technical notes. Information in this document is subject to change without notice. The software described herein is furnished under a license agreement, and it may be used or copied only in accordance with the terms of that agreement.

Upgrades are provided only at regularly scheduled software release dates. No part of this publication may be reproduced, transmitted, or translated in any form or by any means, electronic, mechanical, manual, optical, or otherwise, without the prior written permission of Appeon Limited.

Appeon and other Appeon products and services mentioned herein as well as their respective logos are trademarks or registered trademarks of Appeon Limited.

SAP and other SAP products and services mentioned herein as well as their respective logos are trademarks or registered trademarks of SAP and SAP affiliate company.

Java and all Java-based marks are trademarks or registered trademarks of Oracle and/or its affiliates in the U.S. and other countries.

Unicode and the Unicode Logo are registered trademarks of Unicode, Inc.

All other company and product names mentioned may be trademarks of the respective companies with which they are associated.

Use, duplication, or disclosure by the government is subject to the restrictions set forth in subparagraph (c)(1)(ii) of DFARS 52.227-7013 for the DOD and as set forth in FAR 52.227-19(a)-(d) for civilian agencies.

Appeon Limited, 1/F, Shell Industrial Building, 12 Lee Chung Street, Chai Wan District, Hong Kong.

### 目次

| 1 トライアルバージョンの申請        | 1 |
|------------------------|---|
| 2 トライアルライセンスのアクティベーション | 2 |

## 1 トライアルバージョンの申請

Appeon ウェブサイトでトライアルバージョンの申請を行う必要があります。

申請を行うと、Appeon ウェブサイトのアカウントが、製品にログインするユーザーアカウントとなるように トライアルライセンスが自動的に付与されます。1 つのアカウントは、1 つの PowerBuilder (および PowerServer)のみアクティベートできます。

### トライアルバージョンの申請手順:

1. 以下の Appeon ウェブサイトを開きます。

Appeon PowerBuilder トライアルバージョンの申請: <u>https://www.appeon.com/freetria</u> <u>I?product=pb</u>

PowerBuilder と PowerServer Mobile を利用可能な Universal エディションのみ トライアルバージョンの申請が行えます。

Appeon InfoMaker トライアルバージョンの申請: <u>https://www.appeon.com/freetrial?p</u> roduct=im

2. 必要な情報を入力し、Submit をクリックします。

申請が完了すると、以下が自動で行われます。

- 登録されたメールアドレスは、Appeon ウェブサイトと PowerBuilder IDE (および PowerServer)へログインするためのアカウントとして使用できます。
- アカウントに PowerBuilder (および PowerServer)のトライアルライセンスが付与されます。
- Appeon ウェブサイトの User Center にトライアルライセンスが表示されます。

User Center にはトライアルライセンスの有効期間も表示されます。トライアルバージョンを 使用する前に、有効なライセンスが表示されていることを確認してください。

#### 備考

トライアルライセンスの期限が切れた後、少なくとも 6 ヶ月間は新しいトライアルバージョンの申請を 行うことができません。トライアルライセンスの有効期限が切れたマシンでは、少なくとも 6 ヶ月間は トライアルライセンスをアクティベートできません。

| PowerBuilder ] | <b>IDE Trial</b> | Licenses |
|----------------|------------------|----------|
|----------------|------------------|----------|

| Product Edition | Valid Period          | License Type | Enabled | User Status |
|-----------------|-----------------------|--------------|---------|-------------|
| Universal       | 07/03/2017~08/02/2017 | Online       | Yes     | Logged Out  |

# 2 トライアルライセンスのアクティベーション

<u>Installation Guide for PowerBuilder</u> (および <u>Installation Guide for PowerServer</u>)に従って PowerBuilder (および PowerServer)をインストールします。

インストール後、以下の手順で PowerBuilder にログインしてアクティベートできます。

- 1. (重要) PowerBuilder をインストールしたコンピューターが、インターネットに接続可能か確認します。
- 2. PowerBuilder IDE を起動して、表示されたウィンドウのログインをクリックします。

手動でオフラインライセンスをアクティベートするは、トライアルライセンス用のオプションではないため 使用できません。

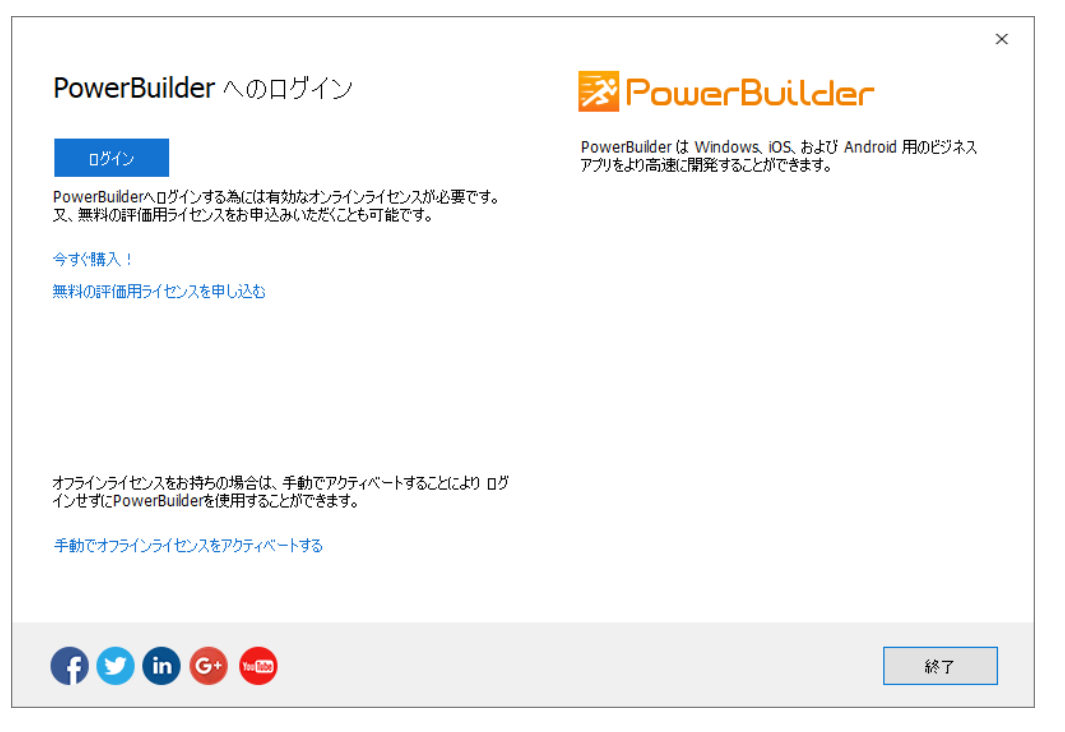

- 3. メールアドレスとパスワードを入力します。
- 4. **ログイン**をクリックします。アカウントが検証され、ライセンスが Appeon ライセンスサーバーによって 直ちにアクティベートされます。

InfoMaker のトライアル版をアクティベートする手順も同様です。

### PowerServer のアクティベートとログイン:

PowerBuilder のモバイル機能と PowerServer Mobile コンポーネントを評価するには AEM: <a href="http://localhost/aem">http://localhost/aem</a> にログインする必要があります。

admin/admin(インストール時にデフォルトから変更していない場合)でログインした後、AEM | サーバー | ライセンス管理 | オンラインライセンスページに PowerBuilder ログインアカウントと同じアカウントを入力して、PowerServer をアクティベートします。

トライアルライセンスでは、**オフラインライセンス**は使用できません。

インターネット接続をプロキシサーバー経由で行う場合は、AEM | サーバー | ライセンス管理 | インターネット接続ページでプロキシサーバーの設定を入力します。

| ← (→) (₩ http://localhost/AEM/                                                                                                    | P → C     W Appeon Enterprise Manage ×                                                                                                    | -<br>ŵ          | □ ×<br>☆ 滎 🙂     |
|----------------------------------------------------------------------------------------------------|----------------------------------------------------------------------------------------------------|-----------------|------------------|
|                                                                                                    | beon Enterprise Manager                                                                                                    | <b>?</b><br>ヘルプ | <b></b><br>ログアウト |
| AEMコンソール                                                                                                    | <u>ようこそ</u> > <u>サーバー</u> > <u>ライセンス管理</u> >オンラインライセンス                                                                                                    |                 |                  |
| <ul> <li>→ようこそ</li> <li>→ → → → → →</li> <li>→ → → → → → → → → → → → →</li> <li>→ → → → → → → → → → →</li> <li>→ → → → → → → → → →</li> <li>→ → → → → → → → → →</li> <li>→ → → → → → → → → → → → → → → → → → →</li></ul> | オンラインライセンスアクティペーション       オンラインライセンスでPowerServerをアクティペートしています。Appeon Webサイトに以下のアカウントが登録され<br>(ださい (www.appeon.com)、ライセンス管理者が有効なオンラインライセンスを割り当てています。       ユーザー名:       パスワート:       アクティペート | にていることき         | 2確認して            |